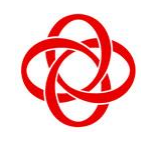

IT Centre

35, Teck Whye Ave Singapore 688892

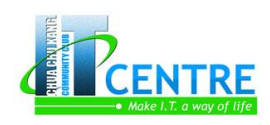

## Adobe PhotoShop CS6

#### Platform : Windows

**Course Objective**: The course is designed to equip participants with the knowledge of PhotoShop CS6 by editing images using modifying selections, managing layers, cropping and resizing, draining of colours, photo-retouching, learning of basic sharpening techniques and creating artistic text.

### 1. Getting Started

- Work with Images
- Understanding Photoshop
- Start Photoshop on a PC
- The Photoshop Workspace
- Find Images for your projects
- Open an Image
- Exit Photoshop

### 2. Understanding Photoshop Basics

- Introduction the Photoshop
   Toolbox
- Work with Toolbox
- Magnify with the Zoom Tool
- Adjust Views
- Using Rulers and Guides
- Undo Commands
- Revert an Image
- Manage Image Windows

## 3. Changing the Sizes of an Image

- Change he On-Screen Size of an Image
- Change the Print Size of an Image
- Change the Resolution of an Image
- Crop and Straighten Photos
- Trim an Image
- Change the Canvas Size of an Image

## 4. Making Selections

- Select with the Marquee Tools
- Select With the Lasso Tool
- Select with the Magnetic Lasso
  Tool
- Select with Quick Selection Tool
- Select with the Magic Wand
  Tool
- Select with the Color Range
   Command
- Select All the Pixels in an Image
- Move a Selection Border

- Add to or Subtract from a Selection
- Invert a Selection
- 5. Manipulating Selections
  - Move a Selection
    - Copy and Paste a Selection
  - Delete a Selection
  - Rotate a Selection
  - Scale a Selection
  - Skew or Distort a Selection
  - Scaling
  - Feather the Border of a Selection
  - Create Vanishing Point Planes
  - Copy between Vanishing Point Planes

## 6. Painting and Drawing with Color

- Select the Foreground and Background Colors
- Selecta color with the Eyedropper Tool
- Select a Color with the Swatches Panel
- Using the Brush Tool
- Change Brush Styles
- Apply a Gradient
- Fill a Selection
- Using the Clone Stamp
- Using the Pattern Stamp
- Using the Spot Healing Brush
- Using the Healing Brush
- Using the Patch Tool
- Using the History Brush
- Using the Eraser
- Replace a Color
- Fix Red Eye in Photo
- 7. Adjusting Lighting and Colors
  - Change Brightness and Contrast
  - Using the Dodge and Burn Tools
  - Using the Blur and Sharpen Tools
  - Adjust Levels

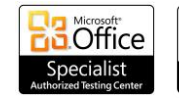

Using the Do

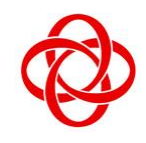

# CHUA CHU KANG COMMUNITY CLUB

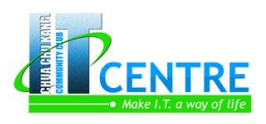

35, Teck Whye Ave Singapore 688892

**IT Centre** 

- Adjust Curves
- Adjust Hue and Saturation
- Using the Sponge Tool
- Adjust Color Balance

### 8. Working with Layers

- What Are Layers?
- Create and Add to a Layer
- Hide a Layer
- Move a Layer
- Duplicate a Layer
- Delete a Layer
- Reorder Layers
- Change the Opacity of a Layer
- Merge Layers
- Rename a Layer
- Transform a Layer
- Create a Solid Fill Layer
- Create an Adjustment Layer
- Edit an Adjustment Layer
- Apply an Adjustment-Layer
   Preset
- Link Layers
- Work with Smart Objects
- Filter Layers
- Add a Layer Mask
- Edit a Layer Mask

### 9. Applying Layer Styles

- Apply a Drop Shadow
- Apply an Outer Glow
- Apply Beveling and Embossing
- Apply Multiple Styles to a Layer
- Edit a Layer Style
- Using the Styles Panel

### **10. Applying Filters**

- Turn an Image into a Painting
- Blur an Image
- Sharpen an Image
- Distort an Image
- Add Noise to an Image
- Turn an Image into a Charcoal Sketch
- Apply Glowing Edges to an Image
- Add Texture to an Image
- Offset an Image
- Using the Liquify Filter
- Apply Multiple Filters
- Using Smart Filters

#### 11. Drawing Shapes

- Draw a Shape
- Draw a Custom Shape
- Draw a Straight Line
- Draw a Shape with the Pen
- Edit a Shape

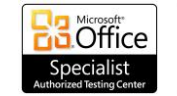

## 12. Adding and Manipulating Type

- Add Type to an Image
  - Add Type in a Bounding Box
  - Change the Color of Type
  - Warp Type

### 13. Saving and Printing Images

- Save in the Photoshop Format
- Save an Image for Use in Another Application
- Save a JPEG for the Web
- Print by Using a PC

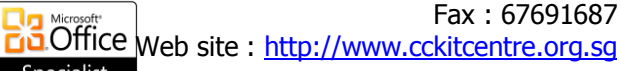